### Reading in Whytrig Middle School: myOn and Accelerated Reader

### **Accelerated Reader**

This website is where you take your quizzes and see your progress.

#### Accelerated Reader website

#### https://ukhosted113.renlearn.co.uk/2246038

**NOTE:** You cannot search for this on google as each school has a specific number. If you do and click on a link, it will take you to a different school's page and your logins won't work.

#### You should see this screen:

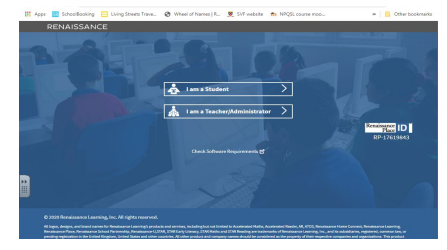

Click on 'I am a student'

# Usernames are as follows (please note that the first letters of your forename and surname are capitals)

| • • •                 |                  |
|-----------------------|------------------|
| Year 5 students: sv15 | e.g. sv15JBloggs |
| Year 6 students: sv14 | e.g. sv14JBloggs |
| Year 7 students: sv13 |                  |
| Year 8 students: sv12 |                  |

Your password is: ABC (all in capitals)

You all took a Star Test back in January where you were asked to create a new password - I have reset them all to ABC (please do not change them) just in case anyone has forgotten it/doesn't have their diary at home.

Once logged on you should see this.

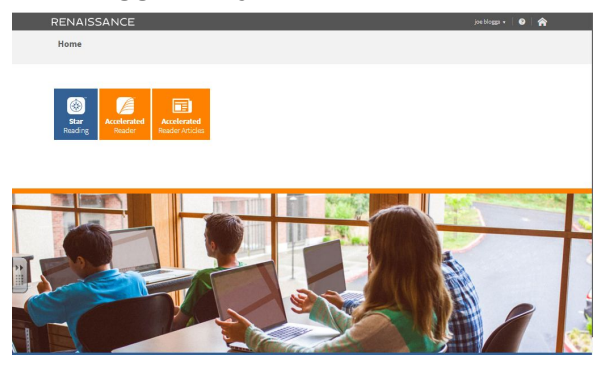

There are 2 things you can do here: take a Star Test (which determines your reading level) and you can do your quizzes.

We have set an authorisation code for the Star Tests so that you can't do one until we want you to. We do not want you to do one at the minute.

If you click on the orange Accelerated Reader icon it takes you here:

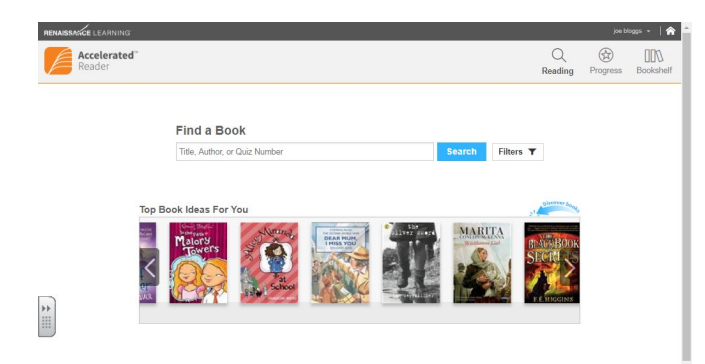

This is where you can search for a book and then take the quiz.

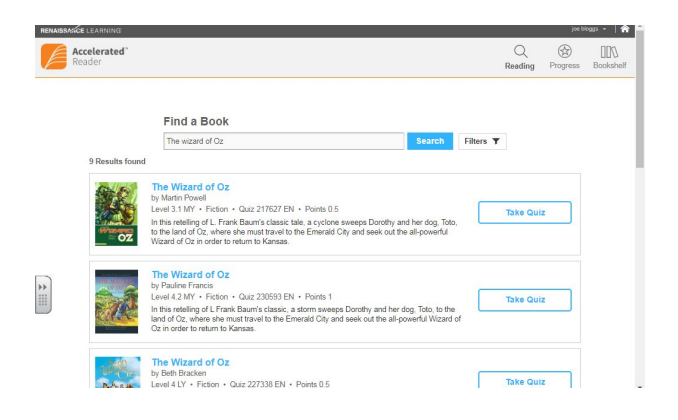

You need to find the correct version of the book you are reading - as you can see there are many different versions of The Wizard of Oz. Click 'Take Quiz' and then answer the questions.

The Wizard of Oz

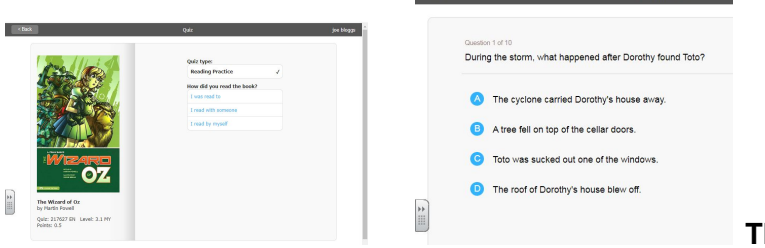

This is an example of what a

quiz looks like.

When you have completed the quiz, it automatically calculates your score and logs all your scores.

|                                      | Yo<br>• • • | u did not pass this quiz<br>5 of 10 correct | X X        |
|--------------------------------------|-------------|---------------------------------------------|------------|
|                                      | % Correct   | Points                                      | Words Read |
|                                      | 50          | o                                           | 0          |
|                                      |             | Print TOPS Report                           |            |
| The Wizard of Oz<br>by Martin Powell |             |                                             |            |

Click find a new book to start reading another and it takes you back to the search bar.

Top right is an icon for Progress. Click this. This shows you how you are doing in your quizzes. As you can see, this student didn't do very well on that quiz therefore it doesn't register the amount of words read.

| Accelerated Reader  |               |                                                |         | Q<br>Reading | Progress | 1 |
|---------------------|---------------|------------------------------------------------|---------|--------------|----------|---|
| Reading Practice    | > Reading P   | actice                                         |         | Today        |          |   |
| Certifications      | Current Marki | Current Marking Period 1 Aug 1 Oct 1 Dec 1 Feb |         |              |          |   |
| Vocabulary Practice |               |                                                |         |              |          |   |
|                     | % Correct     | _                                              |         | target 85    |          |   |
|                     | UC            |                                                |         |              |          |   |
|                     | Points        |                                                |         |              |          |   |
|                     | 0.0           | No target set                                  |         |              |          |   |
|                     | ATOS Leve     | ATOS Level                                     |         |              |          |   |
|                     | 0.0           | No target set                                  |         |              |          |   |
|                     | Books Rea     | Words Read                                     | Fiction | Non-fic      | tion     |   |
|                     | 0             | 0                                              | 0.0%    | 0.0%         | 6        |   |

But on this quiz, they did better...and it has counted the words.

| HOLES                                                   | <ul> <li></li> <li></li> <li></li> <li></li> </ul> | You passed this qui<br>10 of 10 correct  | z.         | * Reading Practil  | tiod 1 Aug 1 Del | 1 Dec 1 Feb. 1 | Reading Prog | press |
|---------------------------------------------------------|----------------------------------------------------|------------------------------------------|------------|--------------------|------------------|----------------|--------------|-------|
|                                                         | % Correct                                          | Points                                   | Words Read |                    |                  |                |              |       |
|                                                         | 100                                                | 7                                        | 47 079     | % Correct          |                  |                | target 85    |       |
| 8                                                       |                                                    | Print TOPS Report<br>Take Vocabulary Qui | z          | 7.0                | No target set    |                |              |       |
| LOUIS SACHAR                                            |                                                    |                                          |            | 4.0                |                  |                |              |       |
| Wisser of the Newbory Medal and the National Book Award |                                                    | Find My Next Book                        |            | Books Read         | Words Read       | Fiction        | Non-fiction  |       |
|                                                         |                                                    |                                          |            | 1                  | 47,079           | 100.0%         | 0.0%         |       |
| Holes<br>by Louis Sachar                                |                                                    |                                          |            | 1 of 2 quizzes pas | sed              |                |              |       |
| Quiz: 203031 EN Level: 4.6 UY Points: 7                 |                                                    |                                          |            |                    |                  |                |              |       |
|                                                         |                                                    |                                          |            |                    |                  |                |              |       |

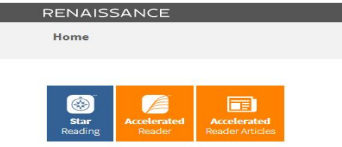

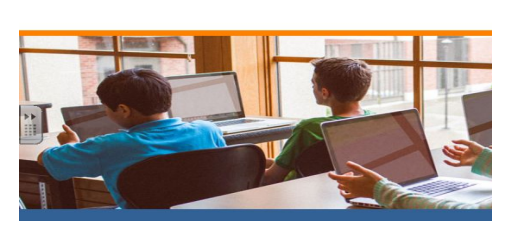

And finally - if you click the home button and go back to the main screen and click on Accelerated Reader Articles you will have a wide variety of Non-Fiction articles to read and quiz on.

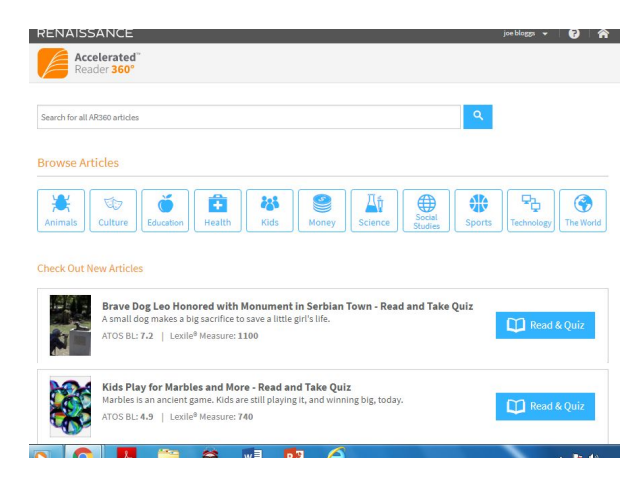

If you have a book at home that you have read recently and there is a quiz for that, please take it.

Our school goal is for everyone to read 1,000,000 words by summer...(it is easier than you think).

We expect you to take a quiz within 48 hours of finishing a book.

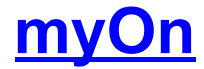

You have been signed up for online access to reading books.here:

myOn: myOn online reading website

(https://www.myon.co.uk/)

#### You should see this screen.

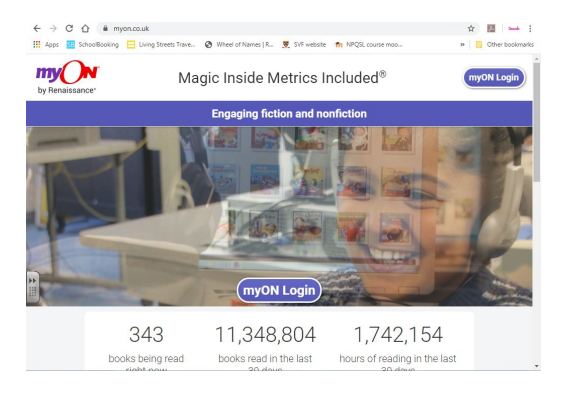

#### Click myOn login. You should see this screen:

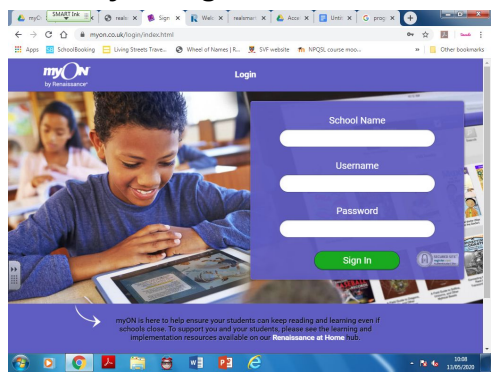

#### School is (obviously): Whytrig Middle School

myOn usernames are as follows (please note that the first letters of your forename and surname are capitals)

Year 5 students: sv15e.g. sv15JBloggsYear 6 students: sv14e.g. sv14JBloggsYear 7 students: sv13Year 8 students: sv12

Your password is: passWord (please note the capital W) Then click sign in and you should be taken to an interests screen.

| by Renaissance                                             |                             |               |         |            |             |
|------------------------------------------------------------|-----------------------------|---------------|---------|------------|-------------|
| your myON<br>Interests                                     |                             |               |         |            | Save        |
| Book Language                                              |                             |               |         |            |             |
| Categories                                                 |                             | Less Interest | Some in | nterest Mo | st interest |
| Stories appropriate for all levels of readers              | Genres                      | •             | •       | • •        | •           |
| Cetion and non-fiction content in a comic-strip            | Graphic Novels and Cartoons | •             | •       | • •        | •           |
| Physical science, life science, technology, and<br>seasons | Science                     |               | •       | • •        |             |

You can click the genres of books that interest you - this then creates lists of books you may be interested in when you access your 'library'.

Then you should see this screen. It tells you basic information about you and your reading.

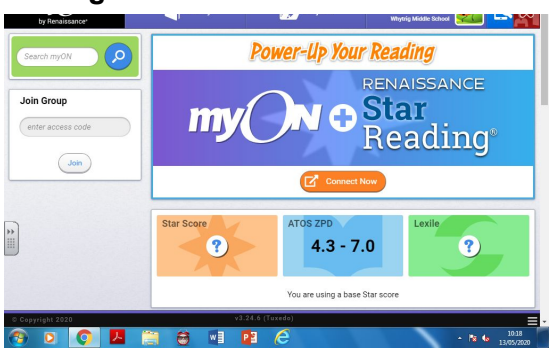

The Star Score and ZPD are not linked yet - so you need to click on the orange button 'connect now'.

Next, you will be asked to log in to the Renaissance software. Enter the user name and password that you use to log in when you take a Star Reading test (see above - it is sv login and password ABC)

| User Login |
|------------|
| User Name  |
| Password   |
| Log In 📏   |

You will go back to myON. After a moment, the ATOS ZPD that is shown will be based on your latest Star Reading test.

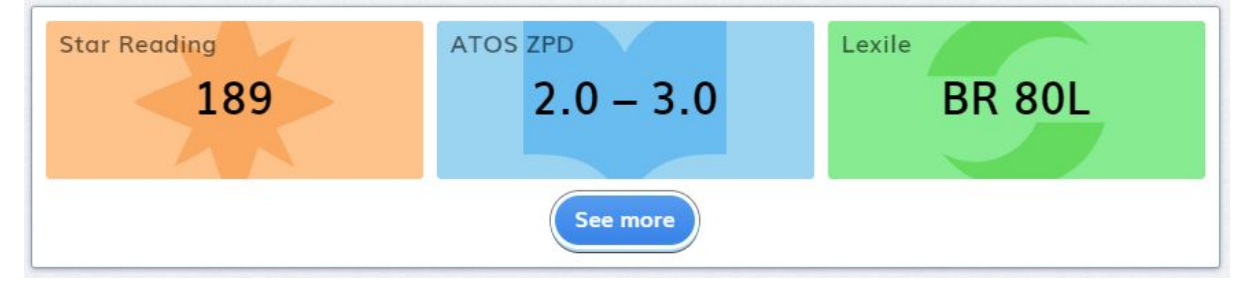

If you see a message telling you that you will see your Star Reading score once you have taken a Star test, you have not yet taken a Star Reading test.

Once you see your Star Reading scores, you can select See more to see your Star Reading scores for the last two years along with the number of days with reading and the number of minutes you read. You can choose to see your ZPD, Star Reading score or Lexile scores from your Star Reading tests.

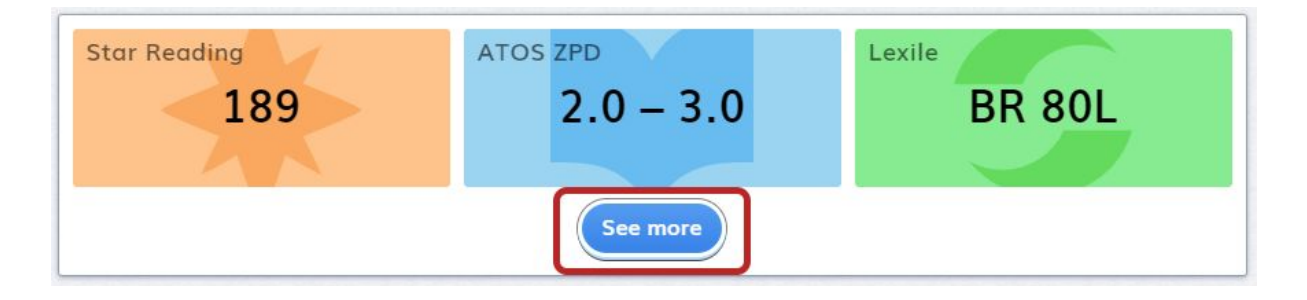

Once you have linked your 2 accounts (myOn and the Accelerated Reader) you will see suggestions of books you can read, and you can have a look at the different sections.

Click on your name (top right) and you can view:

- Progress
- Interests
- Activity
- Journal
- Portfolio
- Change your avatar
- Check your profile

Your home page counts your minutes reading, shows you any projects teachers may have set.

# Finding a book

If you want to find out if a particular book you have is within your ZPD range (Book Level), you can check here. <u>https://www.arbookfind.co.uk/</u>

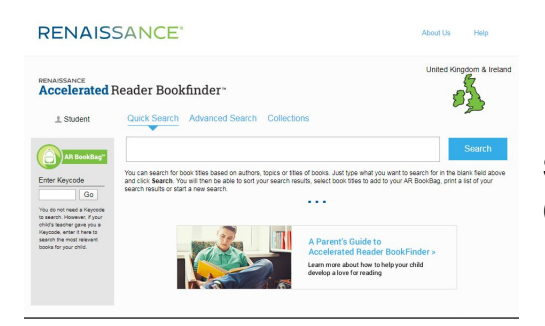

Search for the book and then check the results (see below)

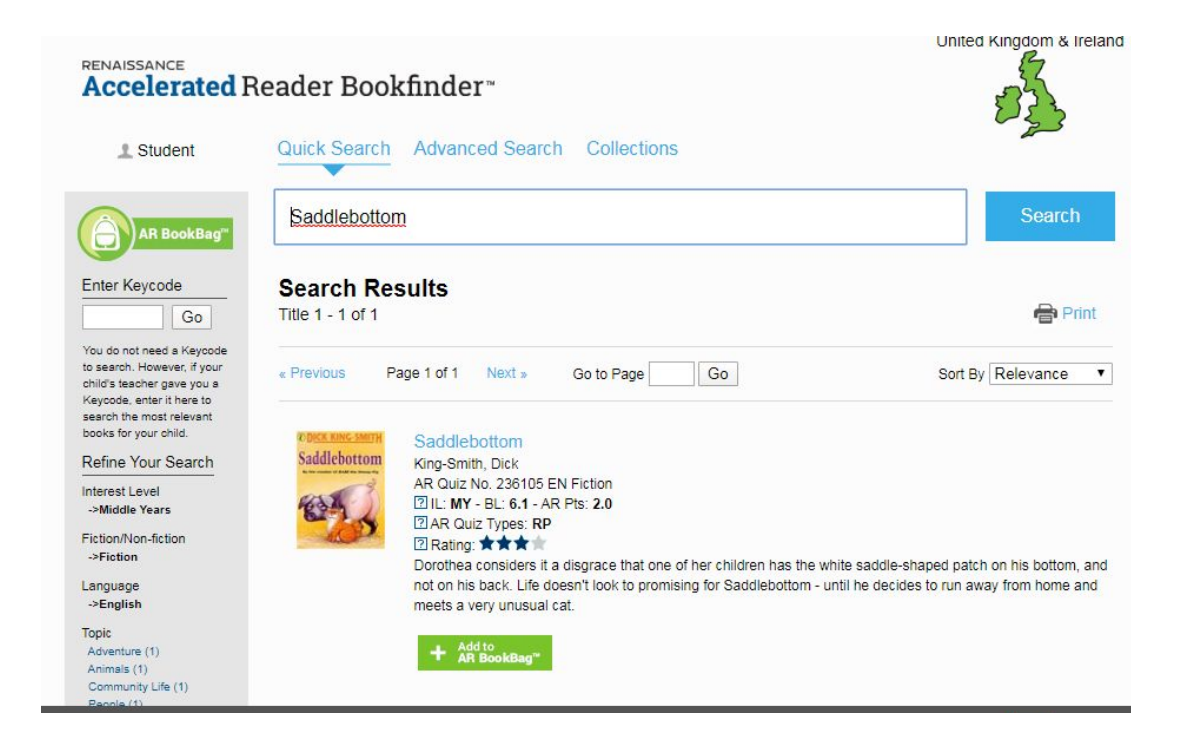

So as you can see, the book Saddlebottom:

- has a quiz (so when you finish reading it, you can quiz on it and it will automatically count the words you have read).

- It is BL (book level) 6.1 (so if my ZPD was between 5.9 - 6.9 I could read this)

If you know your ZPD/Book Level range and want to know which books you can read, you just can use the advanced search option. You have to select an Interest Level (so you would be MY (Middle Years) amd you have to put your ZPD/Book Level range in (So I have put in 5.9-6.9)

| 1 Student                                                                                                    | Quick Search Advanced        | Search Collections                   |   |
|----------------------------------------------------------------------------------------------------|------------------------------|--------------------------------------|---|
| AR BookBag"                                                                                                    | Title                        |                                      |   |
|                                                                                                    | Author                       |                                      |   |
| nter Keycode                                                                                                    | Series                       |                                      |   |
| Go                                                                                                    | Publisher                    |                                      |   |
| ou do not need a Keycode                                                                                                    | ISBN                         |                                      |   |
| is search, However, myour<br>shill's teacher<br>Keycode, enter it here to<br>search the most relevant<br>books for your child. | Quiz Released                | Any Time V Quiz Type Any Quiz Type V |   |
|                                                                                                    | Interest Level               | Middle Years, Ages 9 to 13 V         |   |
|                                                                                                    | ZPD Range/ATOS Book<br>Level | 5.9 through 6.9 Show Lexile® Measure |   |
|                                                                                                    | 3                            | select an Interest Level first       |   |
|                                                                                                    | Additional Criteria          | All Topics                           | ۲ |
|                                                                                                    |                              | All Subtopics                        | ۲ |
|                                                                                                    |                              | Eiction and Non-fictio V             |   |

Then click search and it brings up all of the books that you are able to read based on your age and your book level.

You can then see if they are on myOn and then read them there.

# **Scholastic**

### and Buying Books

Scholastic and Renaissance (the AR and myOn company) have worked together to create an easy way for schools and parents to purchase books that are based on student Book Levels/ZPD. The link is below.

### **Scholastic**

| Slip Case (34)  |   |               |
|-----------------|---|---------------|
| Wipe Clean (16) |   |               |
| Lexile measure  | + | Home learning |

If you scroll down, on the left hand menu is the AR Book Level. Click which band your child is in and then it will give you a list of suitable books.

### Please support us by clicking on our school!

We have an account with Scholastic so if you click on 'find school' (it is right at the bottom of the page) and click Whytrig, for every £1 that is spent, they donate money to us to either purchase books or we can claim it back in the form of vouchers, which we can then give back to the children as prizes.